Netzlaufwerk Windows:

Vorbedingung für das Arbeiten von zuhause: Verbindung mit VPN (Cisco AnyConnect): vpn.fau.de muß über Split Tunnel gegeben sein.

1. Dieser PC öffnen

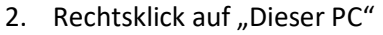

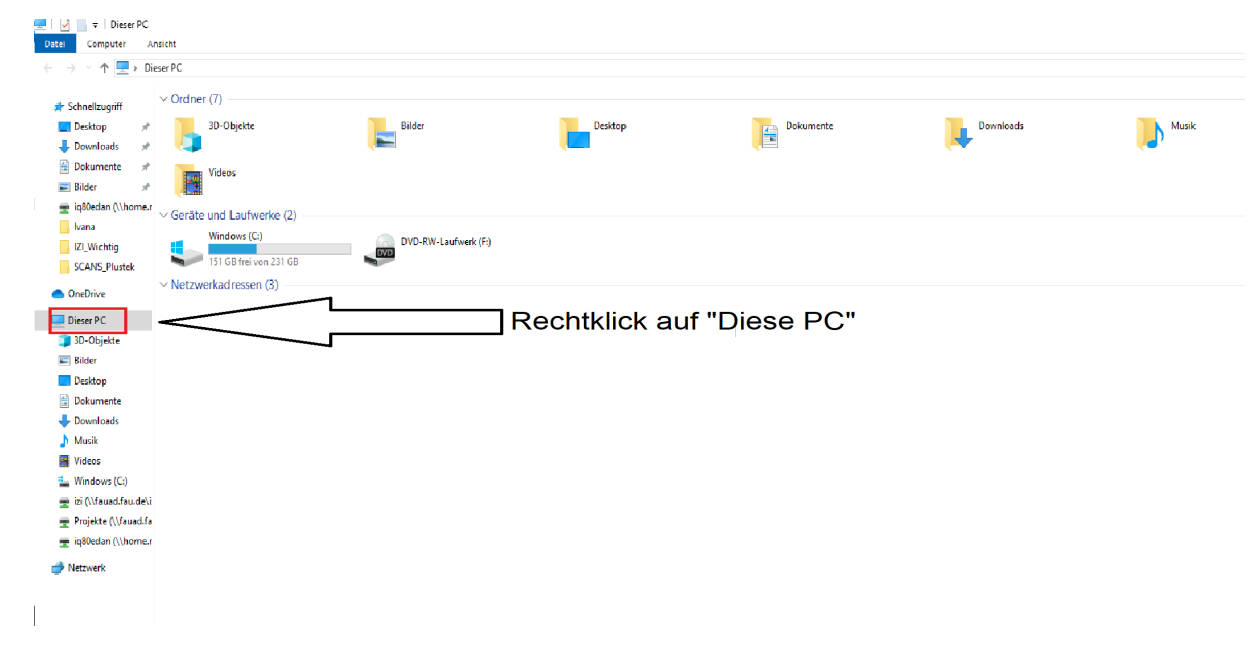

3. "Netzwerklaufwerk verbinden" auswählen

| l. |                 |                                  |
|----|-----------------|----------------------------------|
|    | V 💻 Dieser PC   | Reductionan                      |
|    | > 🧊 3D-Objekt   |                                  |
|    | > 📰 Bilder 🛛 🎈  | Verwalten                        |
|    | > 📃 Desktop     | An "Start" anheften              |
|    | > 🔮 Dokumen     | Mit Sophos Anti-Virus überprüfen |
|    | > 👆 Download    | In neuem Fenster öffnen          |
|    | > 👌 Musik       | An Schnellzugriff anheften       |
|    | > Videos 2. <   | Netzlaufwerk verbinden           |
|    | > 📥 Windows     | Netzlaufwerk trennen             |
|    | > Shared on     | Netzwerkadresse hinzufügen       |
|    | > 🗬 RRZE-Sha    | Löschen                          |
|    | > 🛖 jy55rida (\ | Umbenennen                       |
|    | > 🔿 Netzwerk    | Eigenschaften                    |

- 4. Unter "Laufwerk" einen beliebigen freien Buchstaben (z. B. P:\) auswählen (siehe Bild unten)
- 5. Ein Haken bei "Verbindung bei Anmeldung wiederherstellen" setzen (nur für den Fall, daß Sie bei jedem Neustart des Gerätes automatisch wieder eine Verbindung herstellen möchten.)

Ein Haken bei "Verbindung mit anderen Anmeldeinformationen herstellen" setzen (siehe Bild unten)

6. Unter "Ordner" den folgenden Pfad schreiben – je nachdem in welchem Bereich Sie arbeiten (siehe Bild unten):

\\fauad.fau.de\izi\PHIL \\fauad.fau.de\izi\JURA \\fauad.fau.de\izi\THEO \\fauad.fau.de\izi\THEO \\fauad.fau.de\izi\MOLMED \\fauad.fau.de\IZI\EXTERN\IGEM \\fauad.fau.de\IZI\EXTERN\MFEM \\fauad.fau.de\IZI\EXTERN\BGD \\fauad.fau.de\izi\SOZPSY \\fauad.fau.de\izi\ifp \\klipsserv.phil.uni-erlangen.de\share

| - |                         |                                                                                                    | × . × |  |  |  |  |
|---|-------------------------|----------------------------------------------------------------------------------------------------|-------|--|--|--|--|
|   | 🔶<br>😪 Netzla           | ufwerk verbinden                                                                                                    |       |  |  |  |  |
|   | Welche<br>Bestimme      | er Netzwerkordner soll zugeordnet werden?<br>nen Sie den Laufwerkbuchstaben für die Verbindung und den Ordner, mit dem die Verbindung                                                                                                    |       |  |  |  |  |
| 4 | hergestell<br>Laufwerk: | Z: V                                                                                                    |       |  |  |  |  |
| 6 | Ordner:                 | ✓ Durchsuchen                                                                                                    |       |  |  |  |  |
| - | 5                       | Beispiel: \\Server\Freigabe<br>Verbindung bei Anmeldung wiederherstellen<br>Verbindung mit anderen Anmeldeinformationen herstellen<br><u>Verbindung mit einer Website herstellen, auf der Sie Dokumente und Bilder speichern</u><br><u>können</u> |       |  |  |  |  |

x<sup>A</sup> ∧ ∰ 4× <sup>14:37</sup> □

## 7. Auf "Fertigstellen" klicken

= P # 🧧 🛤 🖻 🐋 🍓 🔍 💷 🚿

- 8. Bei dem letzten Schritt erfolgt die Anmeldung (siehe Bild unten):
  - a) Unter Benutzername: **fauad**\IdM-Kennug
  - b) Unter Passwort: IdM-Passwort

|   |                                                                    |                                        |          | 8 |  |
|---|--------------------------------------------------------------------|----------------------------------------|----------|---|--|
|   | Windows-Sicherheit                                                 |                                        | $\times$ |   |  |
|   | Netzwerkanmeldeinformationen eingeben                              |                                        |          |   |  |
|   | Geben Sie Ihre Anmeldeinformati<br>mit folgendem Netzwerk herzuste | onen ein, um eine Verbindung<br>ellen: |          |   |  |
|   | Benutzername                                                       | <b>a)</b>                              |          |   |  |
|   | Kennwort                                                           | b)                                     |          |   |  |
|   | Domäne: FAUAD                                                      |                                        |          |   |  |
|   | Anmeldedaten speichern                                             |                                        |          |   |  |
|   | ОК                                                                 | Abbrechen                              |          |   |  |
| I |                                                                    |                                        |          | I |  |

Für das Home-Laufwerk gibt es einen Unterschied **nur** bei Punkt 6.: Unter "Ordner" den folgenden Pfad schreiben: <u>\\home.rrze.uni-erlangen.de\IdM-Kennung</u>